## <u>iP110 安裝 MAC OS X 透過 WIFI 連線連接印表機之驅動程式步驟</u> <u>PIXMA iP110 printer diver installation procedure - WIFI Connection</u>

\*\*注意:安裝驅動程式前請勿接駁 USB 線,以免系統發生錯誤\*\* \*\*Do not plug-in USB cable before driver installed\*\*

到佳能網站 <u>https://hk.canon/zh\_HK/support/0100621202/6</u>,下載印表機的驅動程式 Go to: <u>https://hk.canon/zh\_HK/support/0100621202/6</u>, then download the printer driver

下載及安裝步驟

Download and Driver Installation Procedure

1. 按「Setup」 Click "Setup"

|   | @ CANON_IJ |  |
|---|------------|--|
|   | Setup      |  |
|   |            |  |
| - |            |  |

2. 按「下一步」 Click "Next"

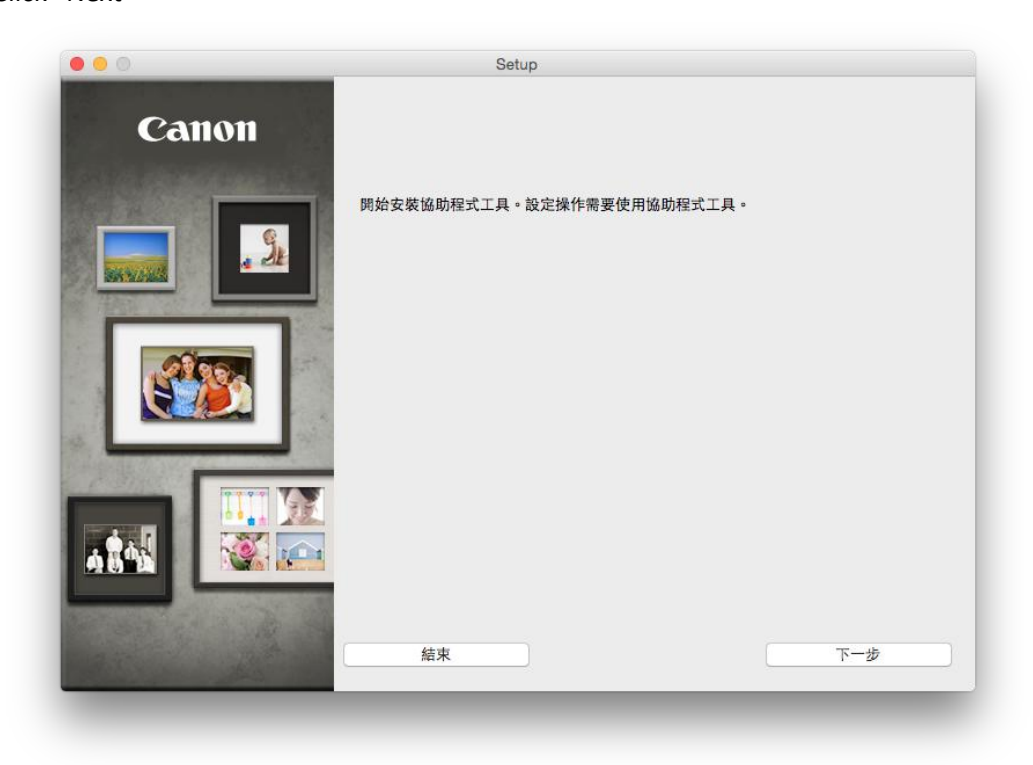

按「下一步」,如印表機已設定無線網路連接,成功偵測後會跳到<u>步驟 7</u>
 Click "Next", if printer already connected to network and detected, will jump to <u>step</u>
 <u>7</u>

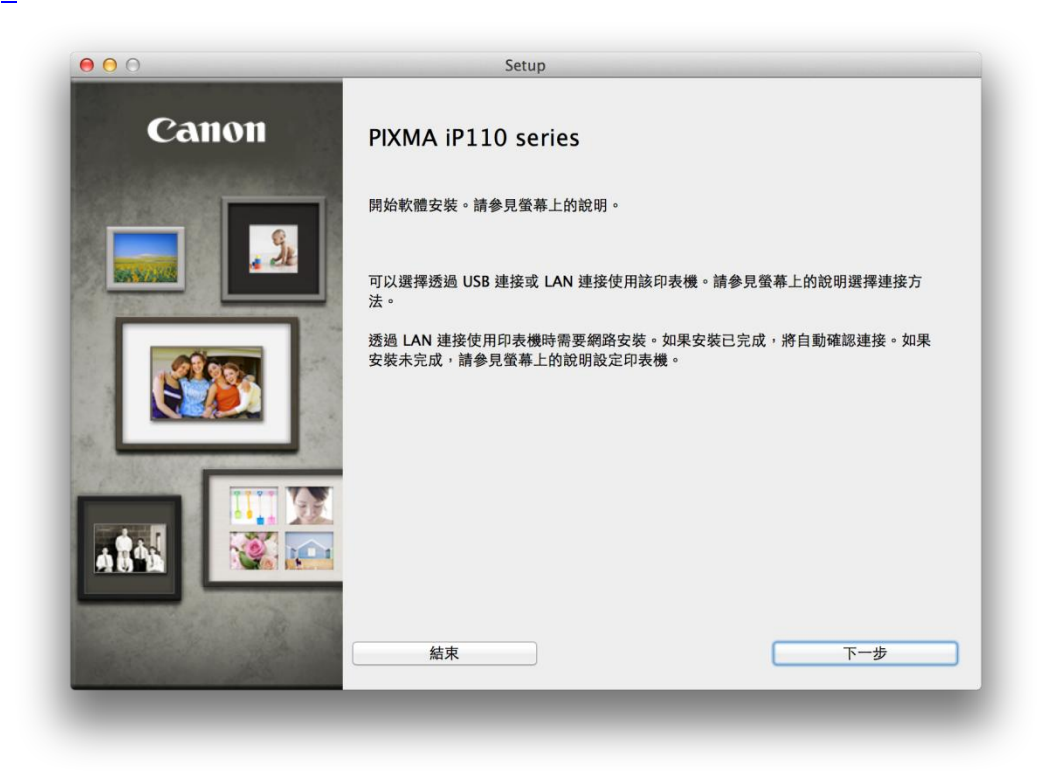

選擇無線 LAN 連接,按「下一步」
 Choose "Wireless LAN Connection", click "Next"

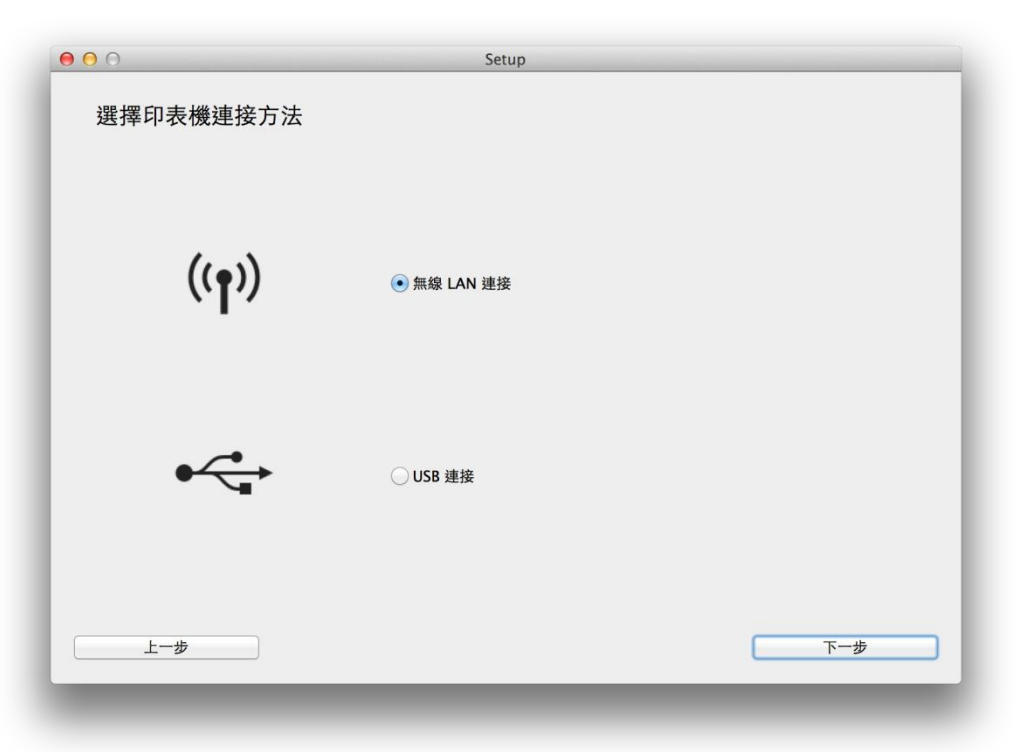

5. 選擇存取點連接(推薦),按「下一步」

Choose Connect via wireless router (recommended), click "Next"

| 000                | Setup                                                        |
|--------------------|--------------------------------------------------------------|
| 選擇無線 LAN 連接方法。     |                                                              |
|                    | <ul> <li>存取點連接(推薦)</li> <li>透過無線 LAN 路由器連接電腦和印表機。</li> </ul> |
|                    | ○ 直接連接<br>直接連接電腦和印表機。                                        |
| 要在存取點連接和直接連接之間轉換,或 | ·獲取關於連接方法的更多詳細資訊,請按一下 [使用說明]。                                |
| 使用說明               |                                                              |
| 上一步                | 下一步                                                          |
|                    |                                                              |

 確定印表機已開啟,按「下一步」 Confirm printer switch on, click "Next"

| 000      | Setup |     |
|----------|-------|-----|
| 確保印表機已開劇 | 文。    |     |
|          |       |     |
| 上一步      |       | 下一步 |

7. 如印表機清單上沒有印表機,勾選「在清單中無法找到設定的印表機」,按「下一步」(如已找到印表機,勾選印表機後按「下一步」跳到步驟 11)
If Printer not on the List, tick "Setting printer could not be found on the list", then click "Next" (if printer on the list, select printer ten click "Next" will jump to step 11)

| 序號                                                                                                    | MAC 位址                                                                            | IP 位址                                         |  |
|----------------------------------------------------------------------------------------------------|-----------------------------------------------------------------------------------|-----------------------------------------------|--|
|                                                                                                    |                                                                                   |                                               |  |
|                                                                                                    |                                                                                   |                                               |  |
| <ul> <li>在清單中無法找到設定的</li> <li>更新</li> <li>1 如果要在網路上設定的目</li> </ul>                                                                                                    | 印表機                                                                               | 印麦罐,铁络拚一下【下一牛】。                               |  |
| <ul> <li>在清單中無法找到設定的<br/>更新</li> <li>如果要在網路上設定的印<br/>可以在印表機背面或保固卡」</li> <li>如果要設定的印表機未在。</li> <li>如果在清單中仍然無法找3</li> </ul>                                                            | 印表機<br>長機已在上述印表機清單中列出,請選擇語<br>找到序號。<br>上面的清單中,請開啟印表機並按一下[更<br>則印表機,請選擇[在清單中無法找到設定 | 印表機,然後按一下 [下一步]。<br>听]。<br>的印表機],然後按一下 [下一步]。 |  |
| <ul> <li>         在清單中無法找到設定的<br/>更新      </li> <li>         如果要在網路上設定的印<br/>可以在印表機背面或保固卡」      </li> <li>         如果要設定的印表機未在。      </li> <li>         如果在清單中仍然無法找3     </li> </ul> | 印表機<br>長機已在上述印表機清單中列出,請選擇語<br>找到序號。<br>上面的清單中,請開啟印表機並按一下[更<br>印表機,請選擇[在清單中無法找到設定  | 印表機,然後按一下 [下一步]。<br>听]。<br>的印表機],然後按一下 [下一步]。 |  |

8. 按「下一步」 Click "Next"

| 1-1 印表機設定                    |          | 錯誤解決方案、參考資訊等出    |
|------------------------------|----------|------------------|
| 將印表機連接至網路。                   |          | 現在這裡。            |
| 關於無線連接的注釋,按一下 <u>這裡</u>      |          | 關於如何使用本指南的詳細資    |
| 按一下 <b>下一步(Next)</b> 繼續執行下一步 | 0        | 訊,請按一下 <u>這裡</u> |
|                              |          |                  |
|                              |          |                  |
|                              |          |                  |
|                              |          |                  |
|                              |          |                  |
|                              |          |                  |
|                              |          |                  |
|                              |          |                  |
|                              |          |                  |
|                              |          |                  |
|                              | <u> </u> |                  |
| 重新開始                         | 下一步      |                  |

9. 選擇「其他設定」

Choose "Other Setup"

| 連接至相容WPS的存取點                 | WPS                        | ●按一下這裡以使用PIN編码<br>方法設定連接 *按一下以上連接變更螢幕。 |
|------------------------------|----------------------------|----------------------------------------|
| 直接從電腦設定印表機的存取點資<br>訊,無須操作存取點 | 無電纜線設定(Cableless<br>setup) | 照螢幕上左側的說明執行設定。                         |
| 無電纜線設定可能需要等待一段時間。設定過程        | <br>呈中網路連接可能暫時不可用。         |                                        |
| 使用其他方法進行連接                   | 其他設定(Other<br>setup)       |                                        |
|                              |                            |                                        |
|                              |                            |                                        |
|                              |                            |                                        |

10. 選擇「使用 USB 電纜線的無線設定」 Choose "Wireless Setup Using the USB Cable"

| 臨時使用USB電纜線               | 的無線設定     | 使用USB電緣        | <b>[線的無線設定</b> |  |
|--------------------------|-----------|----------------|----------------|--|
| 軟體安裝後,出現將印表<br>待至下一螢幕出現。 | 機連接至電腦的步驟 | ₹。按一下使用USB電纜線的 | 的無線設定,然後等      |  |
|                          |           |                |                |  |
|                          |           |                |                |  |
|                          |           |                |                |  |
|                          |           |                |                |  |
|                          |           |                |                |  |
|                          |           |                |                |  |
|                          |           |                |                |  |
|                          |           |                |                |  |
|                          |           |                |                |  |

# 11. 選擇居住地,按「下一步」

Select Your Place of Residence, click "Next"

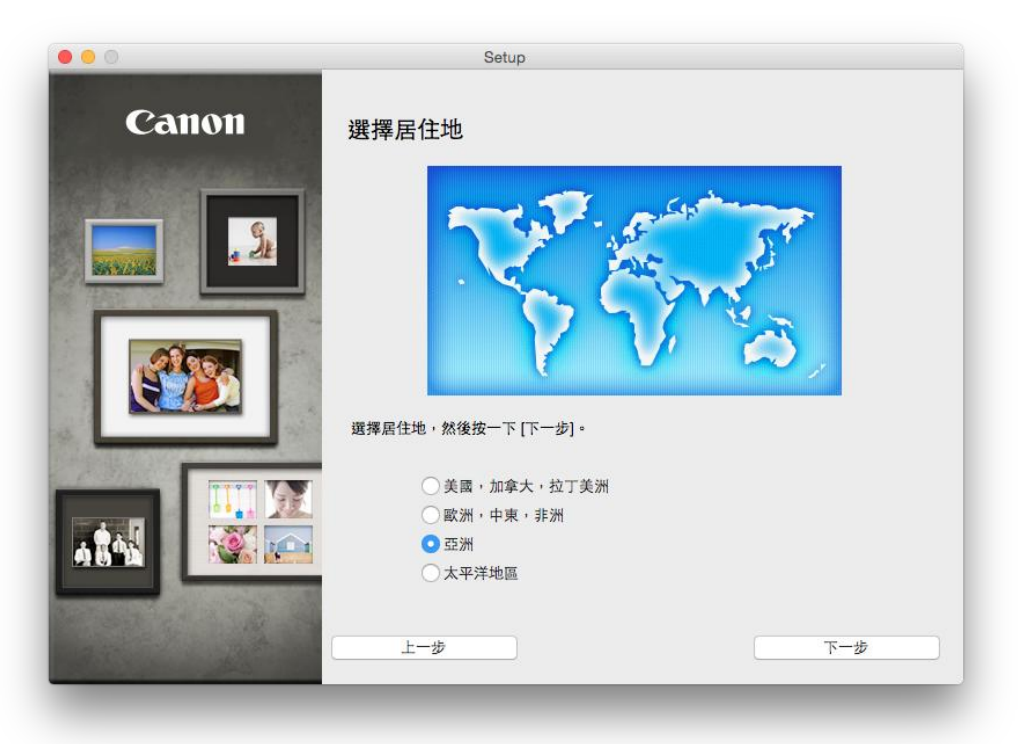

|       | Setup                                                                                                    |
|-------|----------------------------------------------------------------------------------------------------|
| Canon | 選擇窓居住的國家或地區,然後按一下 [下一步]。如果您居住 的國家或地區未在下表<br>中列出,請選擇 [其他]。<br>中國<br>中國香港特別行政區<br>印度尼西亞<br>印度<br>同度<br>馬來西亞<br>非律賓<br>新加坡<br>台灣<br>泰國<br>試商<br>邊門 |
|       | 楽門 其他<br>上一歩 下一歩 下一歩                                                                                                    |

12. 選擇所需軟件,按「下一步」

Choose software to install, click "Next"

| 需要 | 安裝以下所有軟體才能使用該印表機的所有功能 | 1                      |               |
|----|-----------------------|------------------------|---------------|
|    | 印表機驅動程式               | 100 MB 磁碟機 Macintosh H | ID 456694 兆位元 |
|    | 使用者手冊                 | 124 MB 組剩餘空間           |               |
| ☑  | My Image Garden       | 705 MB                 |               |
|    | Quick Menu            | 25 MB                  |               |
|    | Canon IJ Network Tool | 20 MB 總共需要空間: 1967     | '兆位元組         |
|    |                       |                        |               |
|    |                       | 選打                     | 墨全部           |
|    |                       | 清陽                     | 余全部           |
|    |                       | 根據網路環境,安裝              | 可能需要一段時間      |

#### 13. 選擇「是」 Click "Vee"

Click "Yes"

| 步驒 1 |                                                                                                    |
|------|----------------------------------------------------------------------------------------------------|
| 許可協定 | 許可協定                                                                                                    |
| 步驟 2 | 請在安裝所選軟體程式前,仔細閱讀下面許可協定。                                                                                                    |
| 安裝   | 最終使用者許可協定                                                                                                    |
| 牛鹿っ  | 注意:在安装本官方許可軟體前,請您閱讀本文件。                                                                                                    |
| 設定   | 本使用許可協定是您與 Canon Inc. 之間的許可協定,是關於隨同本最終使用者許可協定(以後提及的軟體和內容資料共同簡稱「官方許可軟體」)提供給您的軟體程式、相關的電子或在總手冊及更新(除備「軟體」)別以成文字、整像、圖示和其他數碼格式的創作及更新,包括使用軟體透過網際網路獲取的資料(簡稱「內容資料」)的協定。Canon |
| 步聹 4 | ででは100% 50-2 Shimomatako S-chome Conta-ka Chokyo 140-0501 Cuapan (前相)<br>「Canon」)。                                                                                  |
| 資訊   | 安裝本官方許可軟備,表示您同意遵守本協定的條款。如果您不同意提受本協定的條款。請您立即開閉本安裝程式。本官方許可軟體將不會被安裝同時您將不再享有使用本軟體的權力。您當能在遵守以下條款和條件的情況下使用本官方許可軟體。                                                        |
|      | <ol> <li>所有權和著作權:本官方許可軟體的所有權利、資格和獲益為 Canon 或其授權人所<br/>有。Canon 或其授權人將始終保留對本官方許可軟體和所有其他形式副本的所有版權和</li> </ol>                                                          |
|      | 如果接受該協定,按一下 [是]。如果選擇 [否],則取消軟體安裝。                                                                                                    |
|      |                                                                                                    |
|      |                                                                                                    |

可自訂是否在桌面放置說明書,按「下一步」
 Choose need manual on desktop, click "Next"

| 步驒 1                                 |                                         |
|--------------------------------------|-----------------------------------------|
| 許可協定                                 | 在桌面上創建別名                                |
| 步驟 2                                 | 同意在桌面上創建手冊的別名嗎?如果同意,請選擇[同意]。如果選擇[不同意],可 |
| 安裝                                   | バル [北方力主人] 見代代の成立一面。                    |
| 在桌面上創建別名<br>印表機屬動程式<br>使用者手冊<br>應用程式 |                                         |
| 步驟 3<br>設定                           | ○ 同意                                    |
| HK AL                                |                                         |
| 步驟 4                                 |                                         |
| 資訊                                   | ○不同意                                    |
|                                      |                                         |
|                                      |                                         |
|                                      |                                         |
| 上一步                                  | 下一步                                     |

15. 等待安裝完成 (如在步驟 7 已勾選印表機,安裝完成後會跳到步驟 20)
 Waiting install process (if already selected printer at step 7, will jump to step 20 after installation)

|          | Setup                     |
|----------|---------------------------|
|          | た期10年初約字的再名 詳細設証・読合期 王冊 a |
| 安裝進度: 0% |                           |
| 正在下載:印表  | 機驅動程式                     |
|          | 取消                        |
|          |                           |

16. 勾選「透過 USB 設定網路連接」,按「下一步」

Tick "Set up the network connection via USB", click "Next"

|                                | 檢查印表機設定                       | 2                  |
|--------------------------------|-------------------------------|--------------------|
| 無法在網路上偵測到印表樹<br>按一下 [使用說明] 以檢查 | <sup>幾</sup> 。<br>電腦和網路裝置上的設定 | 2,然後按一下 [重新偵測]。    |
| 如果仍未偵測到印表機,持                   | 安一下 [返回初始介面] 扌                | f重新開始設定。           |
|                                |                               |                    |
|                                |                               |                    |
| 要使用 USB 電纜線安裝網<br>步]。          | 路連接,勾選 [透過 USI                | B 設定網路連接] 並按一下 [下一 |
|                                |                               |                    |
| ☑ 透過 USB 設定網路連接                | ¥                             | 返回初始介面             |
|                                |                               |                    |
|                                |                               |                    |
| 使用說明                           | 重新偵測                          | 取消 下一步             |
| 使用說明                           | 重新偵測                          | 取消 下一步             |

以 USB 線接駁印表機與電腦,按「下一步」
 Connect the printer and the computer using the USB cable, click "Next"

| 連接電纜線                                                       |
|-------------------------------------------------------------|
| 按以下步驟操作。                                                    |
| 1. 使用 USB 電纜線連接印表機和電腦。                                      |
|                                                             |
| 2. 按一下 [下一步], 然後等待直至偵測到印表機。                                 |
| 印表機偵測可能需要一段時間。如果未偵測到印表機,請確認印表機已<br>開啟並且電纜線已連接,然後再按一下 [下一步]。 |
| 使用說明 取消 下一步                                                 |
|                                                             |

18. 選擇網路及輸入網路密碼,按「連接」

Select network and input WIFI password, click "connect"

| 4 MK       | 加密              | 無線路由器名稱(SSID)  | MAC     | 位址       |
|------------|-----------------|----------------|---------|----------|
| Tal        | WPA/WPA2        | CHK-CC_New     |         |          |
| Tal        | WPA/WPA2        |                |         |          |
| Tal        | WPA/WPA2        |                |         |          |
| T.         | WPA/WPA2        |                |         |          |
| Ъ          | WPA/WPA2        |                |         |          |
| <b>T</b> i | WPA/WPA2        |                |         |          |
| T.         | WPA/WPA2        |                |         |          |
| Ti         | WPA/WPA2        |                |         |          |
|            |                 | 網路             | 資訊      | 重新整理     |
| 建接路密       | 到該無線路由器<br>碼:   | ,請輸入網路密碼,然後按一一 | ⊼ [連接]。 |          |
|            |                 | L              | C       | WEP 金鑰數字 |
|            | DO DO TE . HO_T | [7] 按鈕。        |         |          |

19. 斷開 USB 電纜線,按「下一步」 Disconnect USB cable, click "Next"

| 斷開電<br>斷開連接到印表機的 USB 電纜線。 | 電纜線 |
|---------------------------|-----|
|                           |     |
| 斷開電纜線後按一下 [下一步]。          |     |
|                           | 下一步 |
| _                         | _   |

### 20. 按新增印表機

Click "Add printer"

| 步驟 1            |                                                                                   |
|-----------------|-----------------------------------------------------------------------------------|
| 許可協定            | 新增印表機                                                                             |
| 步驟 2            | 按一下 [新增印表機] 時,將顯示可以新增的印表機。為 [種類] 欄位中顯示                                            |
| 安裝              | [Canon IJ Network]的印表機選擇 Canon iP110 series,然後按一下 [新<br>增]。<br>新聞他印表機後,按一下 [下一步]。 |
| 步興 3            |                                                                                   |
| 設定              |                                                                                   |
| 新增印表機           | 如果可以新增的印表機未顯示或者不確定如何使用螢幕,請按一下 [輔助說<br>四1。                                         |
| 推薦列印頭校準<br>安裝完成 | 101                                                                               |
| 步驟 4            |                                                                                   |
| 資訊              |                                                                                   |
|                 |                                                                                   |
|                 | 新增印表機 說明                                                                          |
|                 |                                                                                   |
|                 |                                                                                   |
|                 | 下一步                                                                               |

21. 選擇打印機 「種類」為 「Canon IJ Network」,「使用」為「Canon iP110 series」, 按「加入」

Choose printer "Kind"- "Canon IJ Network", confirm "Use"- "Canon iP110 series", click "Add"

|                   |                                          | 4       | 梅雪               |          |
|-------------------|------------------------------------------|---------|------------------|----------|
| (但)得具             | ę ip windows                             |         | <b></b>          |          |
| 名稱                |                                          |         | ▼ 種類             |          |
| Canon iP:         | 110 series                               |         | Bonjour          |          |
| Canon iP:         | 110 series                               |         | Canon IJ Network |          |
|                   |                                          |         |                  |          |
|                   |                                          |         |                  |          |
|                   |                                          |         |                  |          |
|                   |                                          |         |                  |          |
|                   |                                          |         |                  |          |
|                   |                                          |         |                  |          |
|                   | -                                        |         |                  | -        |
| 名稱:               | Canon iP110 series                       | s       |                  |          |
| 名稱:               | Canon iP110 series                       | 5       |                  |          |
| 名稱:<br>位置:        | Canon iP110 series                       | 5       |                  |          |
| 名稱:<br>位置:<br>使用: | Canon iP110 series<br>Canon iP110 series | s<br>25 |                  |          |
| 名稱:<br>位置:<br>使用: | Canon iP110 series<br>Canon iP110 series | s<br>25 |                  | -        |
| 名稱:<br>位置:<br>使用: | Canon iP110 series<br>Canon iP110 series | s<br>25 |                  | <b>]</b> |
| 名稱:<br>位置:<br>使用: | Canon iP110 series<br>Canon iP110 series | S<br>25 |                  | •        |

加入印表機後回到此畫面,按「下一步」
 Back to this screen after printer added, click "Next"

| 步驟 1                     |                                                                                                    |
|--------------------------|----------------------------------------------------------------------------------------------------|
| 許可協定                     | 新增印表機                                                                                                  |
| 步驟 2<br>安裝               | 按一下 [新增印表機] 時,將顯示可以新增的印表機。為 [種類] 欄位中顯示<br>[Canon IJ Network] 的印表機選擇 Canon iP110 series,然後按一下 [新<br>增]。 |
| 步驟 3                     | 新增印衣惯後,按一下[下一辺]。                                                                                       |
| 設定                       |                                                                                                    |
| 新增印表機<br>推薦列印頭校準<br>安裝完成 | 如果可以新增的印表機未顧示或者不確定如何使用螢幕,請按一下 [輔助說<br>明]。                                                              |
| 步驟 4                     |                                                                                                    |
| 資訊                       |                                                                                                    |
|                          |                                                                                                    |
|                          | 新增印表微 武明                                                                                               |
|                          |                                                                                                    |
|                          | トー步                                                                                                    |

23. 安裝完成,按「下一步」 Installation complete, click "Next"

| 步驟 1                                                         |                                     |
|--------------------------------------------------------------|-------------------------------------|
| 許可協定                                                         | 安裝完成                                |
| 步驟 2                                                         | 安裝已完成。該產品現在可以使用了。請按一下 [下一步] 進行下一步驟。 |
| 安裝                                                           |                                     |
| 步興 3                                                         |                                     |
| 設定                                                           |                                     |
| <ul> <li>✓ 新増印表機</li> <li>✓ 推薦列印頭校準</li> <li>安裝完成</li> </ul> |                                     |
| 步驟 4                                                         |                                     |
| 資訊                                                           |                                     |
|                                                              | 世一才                                 |

#### 24. 可自訂是否同意安裝調查程式

Choose to agree install Extended Survey Program or not

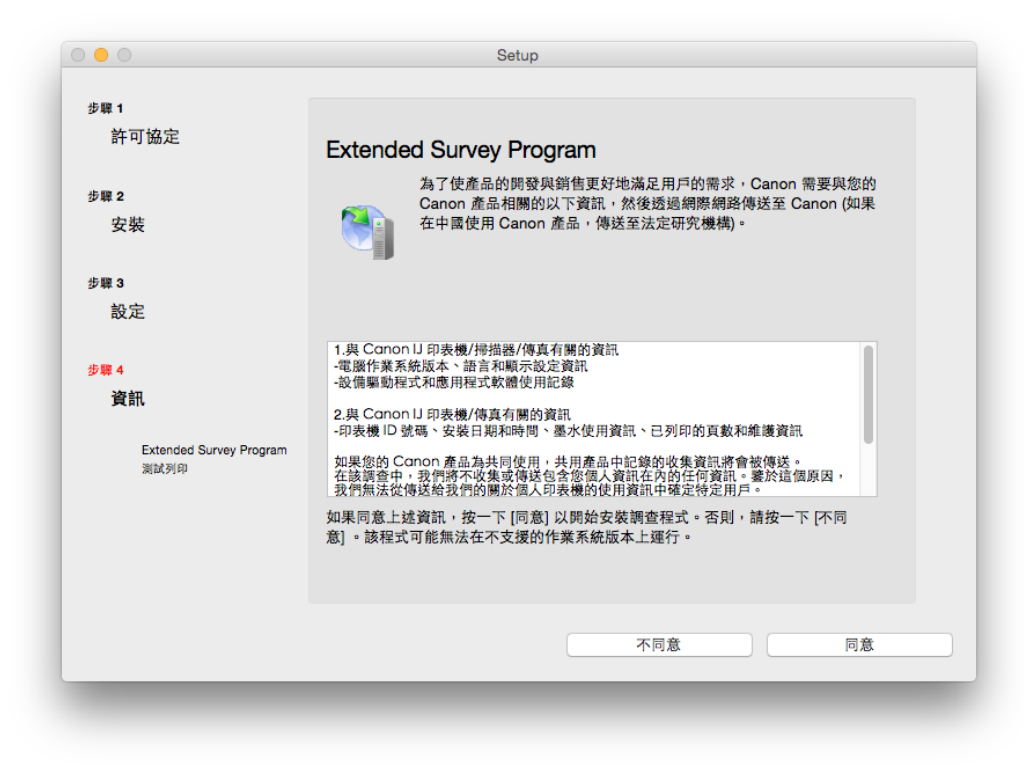

25. 建議按「執行」列印測試頁,完成後按「下一步」
 Suggest click "Execute" to print test page, after printed click "Next"

|      | onap                                                         |
|------|--------------------------------------------------------------|
| 步驟 1 |                                                              |
| 許可協定 | 測試列印                                                         |
| 步驟 2 | 印表機設定和軟體安裝已完成。                                               |
| 安裝   | 將執行測試列印以檢查印表機的操作。在印表機中裝入一般紙張並按一下 [執行]。<br>測試列印完成後,按一下 [下一步]。 |
| 步驒 3 | 要跳過測試列印,按一下 [下一步] 而不是 [執行]。                                  |
| 設定   | 如果發生列印錯誤,請參見螢幕上的說明重新開始安裝。                                    |
| 步襲 4 |                                                              |
| 資訊   |                                                              |
|      |                                                              |
|      |                                                              |
|      | 執行                                                           |
|      |                                                              |
|      | 下一步                                                          |
|      |                                                              |

 安裝完成,印表機已可使用 Install Finished, printer can use

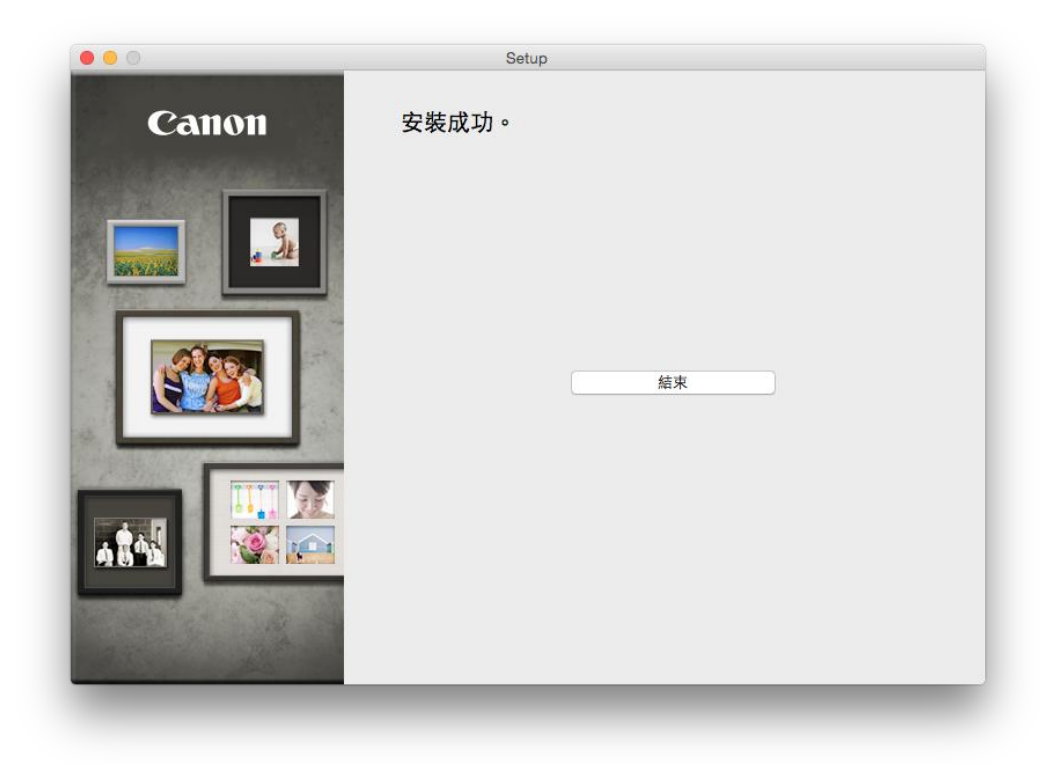

-完--End-